### Broadcast A/V Division

## M-LYNX-702 V.3

## Dual 7" LCD Display

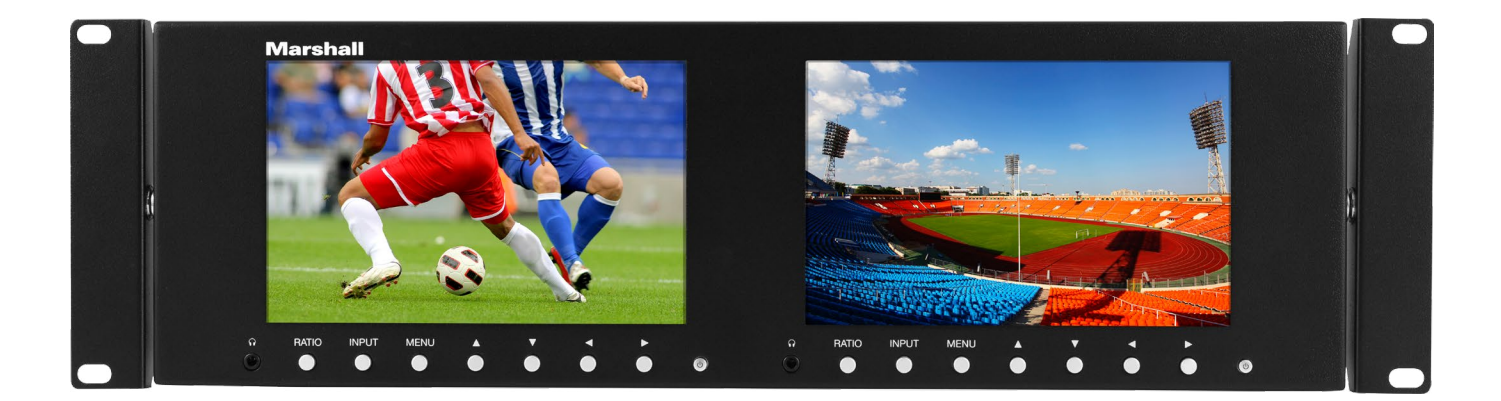

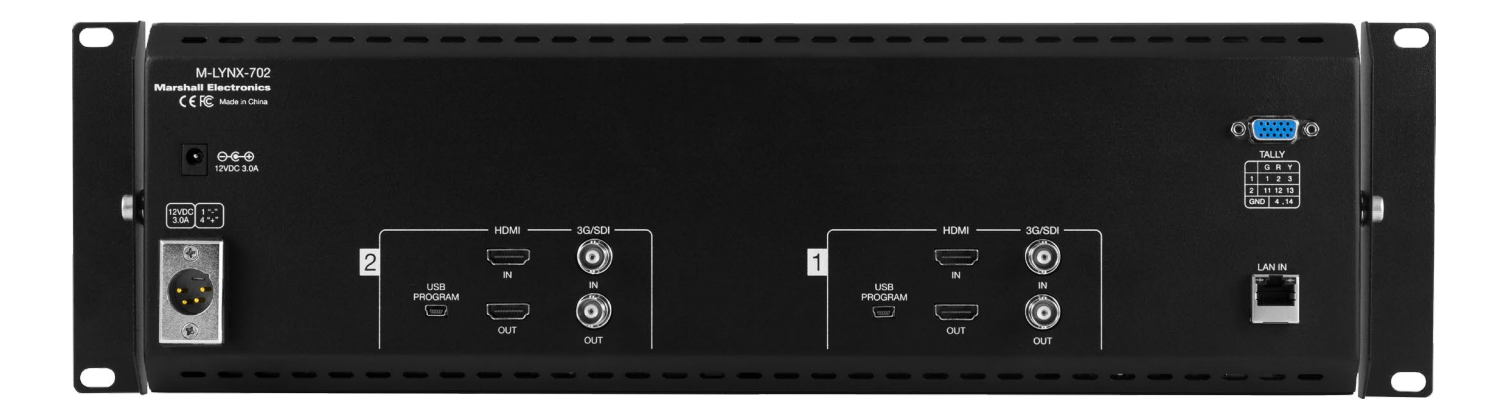

## **User Manual**

## **Table of Contents**

| Table of Contents ······            | 01  |
|-------------------------------------|-----|
| 1. Package Includes ······          | 02  |
| 2. Product Description ······       | 02  |
| 2.1 Front Panel ······              | 02  |
| 2.2 Rear Panel Connections ·····    | 03  |
| 3. On-Screen Menu ·····             | 04  |
| 3.1 Main Menu Categories ······     | 04  |
| 3.2 Sub-Menu Descriptions           | 04  |
| 3.2.1 Video ·····                   | 06  |
| 3.2.2 Audio ·····                   | 07  |
| 3.2.3 Setting ······                | 07  |
| 3.2.4 OSD (On-Screen Display) ····· | 08  |
| 4. Dimensions ·····                 | 09  |
| 5. Parameters ·····                 | 10  |
| 6. Network Controls ······          | 11  |
| Warranty                            | End |

### 1. Package Includes \_\_\_\_\_

- One M-LYNX-702 Monitor
- One universal AC power adapter
- One AC power cord
- Information card

## 2. Product Description \_\_\_\_\_

## 2.1 Front Panel

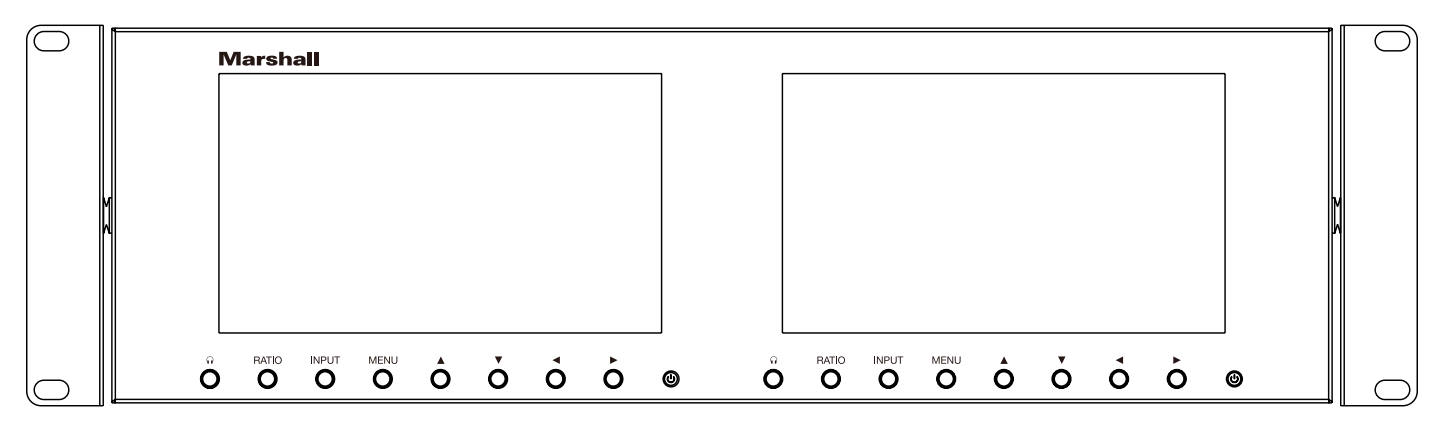

Headphone jack (one per screen). Monitor channels 1 and 2 of embedded audio from HDMI or SDI source.

**RATIO:** Aspect ratio button provides quick selection of Full Screen, 16:9, and 4:3. INPUT: HDMI/SDI button switches between HDMI or SDI inputs. MENU: Accesses the on-screen menus. Press the menu button a second time to clear the screen or wait 10 seconds and it will clear itself.

- ▲ : Short cut key to change Brightness. When menu is on screen, moves selection up.
- contrast.

When menu is on screen, use to change selected parameter.

contrast.

When menu is on screen, use to change selected parameter.

OPower button. Press to turn screen on or off.

▼ : Short cut key to change Contrast. When menu is on screen, moves selection down.

◄ : Short cut key to decrease Volume. Use after ▲ or ▼ short cuts to decrease brightness or

► : Short cut key to increase the Volume. Use after ▲ or ▼ short cuts to increase brightness or

## 2.2 Rear Panel Connections

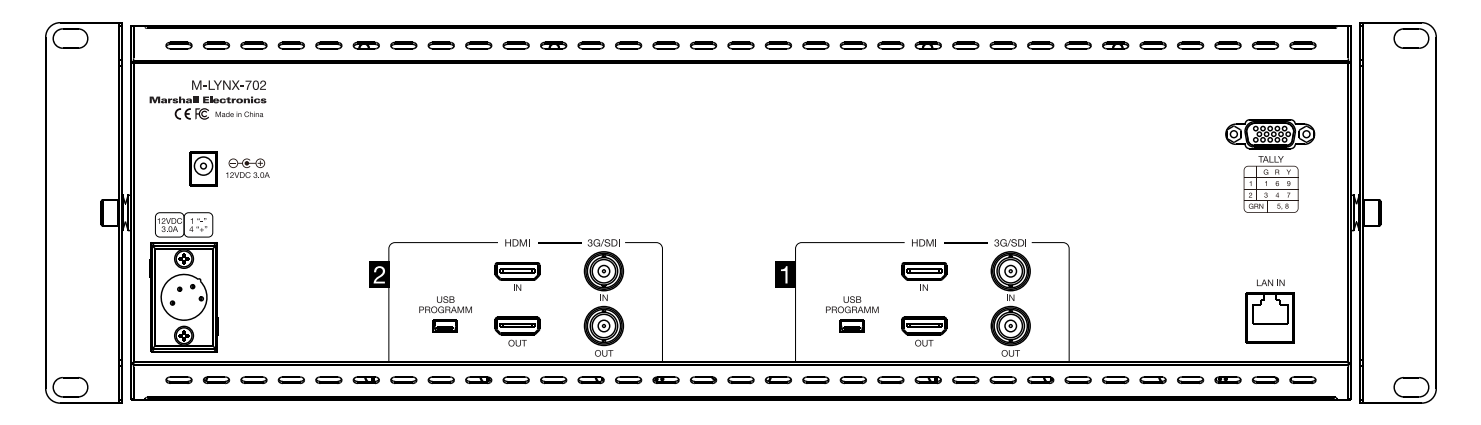

### **Power Input**

The M-LYNX-702 V.3 monitor can be powered using either the included 12-Volt power supply plugged into the small coaxial connector or standard 12-Volt camera-type power supply connected to the 4-pin XLR connector. It is recommended to connect only one type of power supply at one time.

## **USB** Port

The USB port is used for service functions only.

### HDMI Input and Loop Out

Connect a standard HDMI source here. For details, see the Compatible Input Formats section below. Active loop out allows "daisy-chaining" to other devices. (Loop out continues to function when the screen is turned off.)

## **3G/SDI Input and Loop Out**

Connect a serial digital source here. It is compatible with SDI, HD SDI, or 3G SDI sources. Active loop out allows "daisy-chaining" to other devices. (Loop out continues to function when the screen is turned off.)

### **TALLY**

The 15-pin D-Sub connector on the back panel is used to control the on-screen colored tally indicators. The Red, Green, or Yellow border color can be turned on by connecting the appropriate pin on this connector to the ground pin via "dry contact" or "open collector" type source. Refer to the table printed next to the connector for wiring information. Note: External power should not be applied to this connector.

## LAN Port

Ethernet LAN "RJ-45" Connector. The monitor can be operated from a PC using the application provided with the unit.

### 3. On Screen Menu

Access the main menu by pressing the Menu button on the front panel.

Use the  $\blacktriangle$  /  $\bigtriangledown$  keys to move within the main menu.

Use the ▶ key to access a sub-menu.

Once in a sub-menu, use the  $\blacktriangle$  /  $\triangledown$  keys to select an item to adjust and use the  $\blacktriangleleft$  /  $\blacktriangleright$  keys to

change values or choices within their range.

Use the "Menu" key to return to main menu from the sub-menus.

To exit from the on-screen menus, press the "Menu" key again.

### 3.1 Main Menu Categories

Video - Contrast, Brightness, Saturation, Sharpness, Color Temp., Picture Mode, Aspect Ratio, Check Field (selection of individual color), H/V delay (Only available on SDI signal), Scan Mode.

|         |              |          |   |         |              | ۸ |             |   |
|---------|--------------|----------|---|---------|--------------|---|-------------|---|
| Video   | Contrast     | 50       |   | Video   | Aspect Ratio |   | Full Screen | • |
| Audio   | Brightness   | 50       |   | Audio   | Check Field  |   | OFF         | • |
| Setting | Saturation   | 50       |   | Setting | H/V delay    |   | OFF         | • |
| OSD     | Sharpness    | 0        | • | OSD     | Scan Mode    |   | Standard    | - |
|         | Color Temp   |          | • |         |              |   |             |   |
|         | Picture Mode | Standard | • |         |              |   |             |   |
|         |              | V        |   |         |              |   |             |   |

Continued on Next Page

#### Audio – Volume, Balance.

| Video   | Volume  | 50 |  |
|---------|---------|----|--|
| Audio   | Balance | 0  |  |
| Setting |         |    |  |
| OSD     |         |    |  |
|         |         |    |  |
|         |         |    |  |
|         |         |    |  |

Setting - Screen Markers, Center Marker, Image Flip, Language, Reset, IP, Com, Ver.

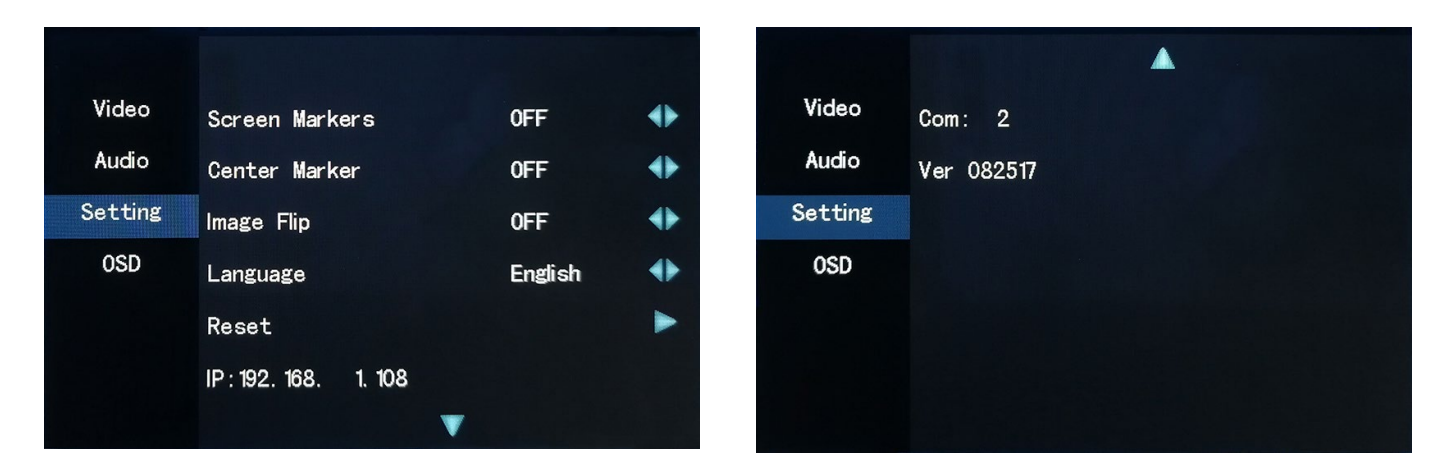

OSD - Setup On-Screen Menu Display. Has selections for Horizontal Position, Vertical Position, Menu Transparency, Menu Timeout, and display of Input Format.

| Video   | OSD Horizontal Position | 50  | • |
|---------|-------------------------|-----|---|
| Audio   | OSD Vertical Position   | 50  |   |
| Setting | Menu Transparency       | 1   | • |
| OSD     | OSD Timeout             | 10s | • |
|         | Input Format OSD        |     | • |
|         |                         |     |   |
|         |                         |     |   |

## **3.2 Sub-Menu Descriptions**

The default settings shown are the values the unit comes with "out-of-the-box." In most cases, these are the mid-range settings for a given function and are not intended to be used as "ideal" values or choices. Best settings will depend on the application.

### 3.2.1 Video

| • | (0 – 100, 50 = default |
|---|------------------------|
| ٠ | (0 - 100, 50 = default |
| • | (0 - 100, 50 = default |
| • | (0 - 100, 0 = default) |
|   | •<br>•<br>•            |

#### Color Temp (6500K=Default)

- 6500K (approximates REC 709 standards)
- 7300K •
- 9300K
- User (0 255, 128 = default)
- (Allows fine-tuning display white balance)

#### **Picture Mode**

User

Vivid

16:9

14:9

Zoom1

Zoom2 Panorama

- Standard Soft

  - - and Saturation

#### Aspect Ratio (Full Screen = Default)

- **Full Screen** 4:3

  - - The picture is expanded
- Pixel to Pixel

efault) efault) efault)

• Contrast, Brightness and Saturation = 50 • Contrast = 40, Brightness and Saturation = 45 • Returns display to most recent User settings for Contrast, Brightness

• Contrast = 60, Brightness = 55, Saturation = 75

 Picture is sized to fit the 16:10 display area Display is set to exact 4:3 aspect ratio • Display is set to exact 16:9 aspect ratio • Display is set to exact 14:9 aspect ratio The picture is expanded twice as much as Zoom1

• Display is set for 1.85 aspect ratio

• Incoming video pixels are mapped 1:1 to display pixels. This may result in an apparent shrinking or expansion of the image depending on the incoming format. (In other words, the resulting image will appear in native resolution without scaling.)

#### **Check Field** (Off = Default)

| Off   | Default                                                                                                    |
|-------|----------------------------------------------------------------------------------------------------|
| Mono  | <ul> <li>Picture will be displayed as black &amp; white, all other color information<br/>is removed</li> </ul> |
| Red   | <ul> <li>Only red color information is displayed</li> </ul>                                                    |
| Green | <ul> <li>Only green color information is displayed</li> </ul>                                                  |
| Blue  | <ul> <li>Only blue color information is displayed</li> </ul>                                                   |

**H/V Delay** (Only available on SDI signal. Off = Default)

- Off
- H/V delay
- V delay
- H delay

#### Scan Mode

| Standard  | ٠ | Normal picture size   |
|-----------|---|-----------------------|
| Overscan  | ٠ | Expands picture by 5% |
| Underscan | ٠ | Shrinks picture by 5% |

### 3.2.2 Audio

**Volume** (0 - 100, 50 = default)

Increase or decrease headphone volume

**Balance** (-10 - +10, 0 = default)

Increase or decrease headphone volume

### 3.2.3 Setting

Screen Markers (OFF = Default)

Set size of reference frame mark to show area of interest.

- OFF
- 96%
- 93%
- 90%
- 85%
- 80%

#### **Center Marker** (OFF = Default)

Displays a red "+"mark on the screen to indicate the center position

- OFF
- ON

#### **Image Flip** (OFF = Default)

- OFF
- V Flips the image vertically
- H Flips the image horizontally
- V/H Simultaneously flips the image vertically and horizontally

#### **Language** (English = Default)

Select language used for the on-screen menus

- English
- Español

#### Reset

Selecting Reset will produce this message: Reset function values?: Yes / No Press ◀ / ► keys to select "Yes" or "No" and press the front panel "MENU" key to confirm the selection. Selecting "Yes" will reset the monitor back to factory default values and choices.

#### IP: 0. 0. 0. 0

Displays the monitor default IP address: 192. 168. 0. 8 when monitor is not connected to network. Displays IP address assigned by DHCP enabled server or router when monitor is connected to network.

#### Com: 1 or 2

"Com: 1" is screen 1, "Com: 2" is screen 2.

Ver: Firmware version.

## 3.2.4 OSD (On-Screen Display)

**OSD Horizontal Position** (0 – 100, 50 = default) **OSD Vertical Position** (0 - 100, 50 = default)**Menu Transparency** (0 - 10, 1 = default)

**OSD Timeout** (5s / 10s / 15s / 60s, 10s = default)

## Marshall

- Moves Menu Display Horizontally
- Moves Menu Display Vertically
- Darken or Lighten the background behind the menus
- The input video format will be displayed for the selected number of seconds whenever the input source is changed

## 4. Dimensions (mm)

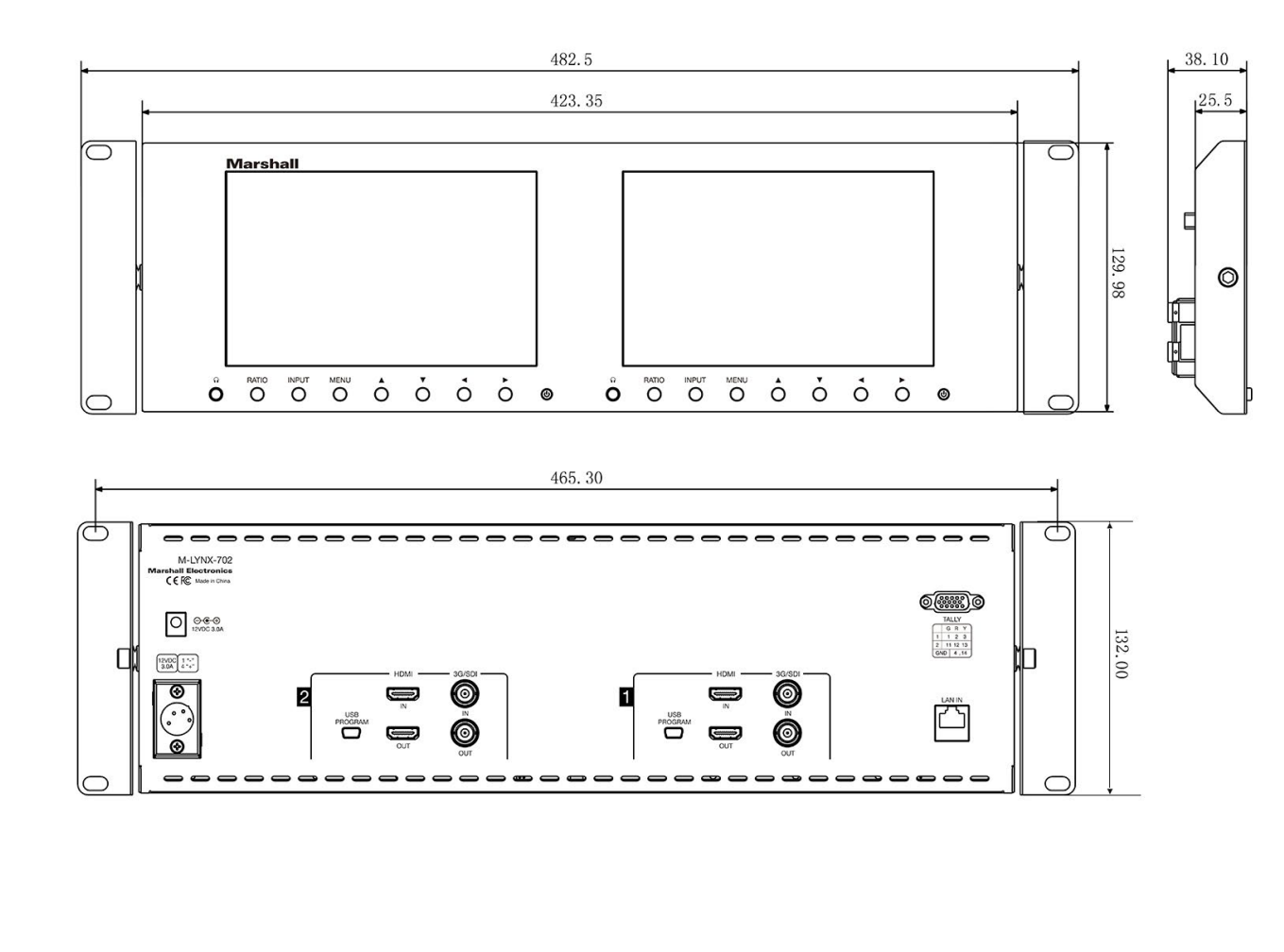

Continued on Next Page

## 5. Parameters \_

| Screen                                                                                                    | 7" screen x 2                                                                                                    |
|----------------------------------------------------------------------------------------------------|----------------------------------------------------------------------------------------------------|
| Screen Resolution                                                                                                    | 1280 x 800                                                                                                    |
| Dot pitch                                                                                                    | 0.117 (H) x 0.117 (V)                                                                                                    |
| Ratio                                                                                                    | 16:10                                                                                                    |
| Brightness                                                                                                    | 400 cd/m2                                                                                                    |
| Contrast                                                                                                    | 800:1                                                                                                    |
| Response Time                                                                                                    | 14ms                                                                                                    |
| Back light                                                                                                    | LED                                                                                                    |
| View angle                                                                                                    | 89°/89°, 89°/89° (L/                                                                                                    |
| Input                                                                                                    | HDMI-IN, SDI-IN p                                                                                                    |
| Output                                                                                                    | HDMI-OUT, SDI-O                                                                                                    |
| Control                                                                                                    | Ethernet                                                                                                    |
|                                                                                                    | SD: 480i 59.94 / 5                                                                                                    |
| SDI input formate                                                                                                    | HD: 720p 25, 29.9                                                                                                    |
| SDI input iornais                                                                                                    | 24sF, 25, 29.97, 30/                                                                                                    |
|                                                                                                    |                                                                                                    |
|                                                                                                    | 3G-Level A: 1080                                                                                                    |
|                                                                                                    | <b>3G-Level A: 1080</b><br><b>SD: 480</b> i 59.94/48                                                                                         |
| HDML input formate                                                                                                    | <b>3G-Level A: 1080</b><br><b>SD: 480</b> 59.94/48<br><b>HD: 720</b> 25, 29.9                                                                |
| HDMI input formats                                                                                                    | 3G-Level A: 1080j         SD: 480i 59.94/480         HD: 720p 25, 29.90         1080i 50, 59.94, 600                                         |
| HDMI input formats                                                                                                    | 3G-Level A: 1080         SD: 480i 59.94/48         HD: 720p 25, 29.9         1080i 50, 59.94, 60         1080p 23.98, 23.98                  |
| HDMI input formats<br>Power consumption                                                                                  | 3G-Level A: 1080         SD: 480i 59.94/48         HD: 720p 25, 29.9         1080i 50, 59.94, 60         1080p 23.98, 23.98         < 24W    |
| HDMI input formats<br>Power consumption<br>Voltage                                                                       | 3G-Level A: 1080p         SD: 480i 59.94/480         HD: 720p 25, 29.97         1080i 50, 59.94, 60         1080p 23.98, 23.98         < 24W |
| HDMI input formats<br>Power consumption<br>Voltage<br>Operating current                                                  | 3G-Level A: 1080         SD: 480i 59.94/48         HD: 720p 25, 29.9         1080i 50, 59.94, 60         1080p 23.98, 23.98         < 24W    |
| HDMI input formats<br>Power consumption<br>Voltage<br>Operating current<br>Work temperature                              | 3G-Level A: 1080         SD: 480i 59.94/480         HD: 720p 25, 29.97         1080i 50, 59.94, 60         1080p 23.98, 23.98         < 24W  |
| HDMI input formats<br>Power consumption<br>Voltage<br>Operating current<br>Work temperature<br>Store temperature         | 3G-Level A: 1080j         SD: 480i 59.94/48         HD: 720p 25, 29.9         1080i 50, 59.94, 60         1080p 23.98, 23.98         < 24W   |
| HDMI input formats<br>Power consumption<br>Voltage<br>Operating current<br>Work temperature<br>Store temperature<br>Size | 3G-Level A: 1080p         SD: 480i 59.94/480         HD: 720p 25, 29.97         1080i 50, 59.94, 60         1080p 23.98, 23.98         < 24W |

Continued on Next Page

| R,U/D)                                                                                |
|---------------------------------------------------------------------------------------|
| er screen                                                                             |
| JT per screen                                                                         |
|                                                                                       |
| <b>′6i</b> 50                                                                         |
| ′, 30, 50, 59.94, 60 / <b>1080p</b> 23.98, 23.98sF, 24,<br><b>1080i</b> 50, 59.94, 60 |
| 50, 59.94, 60                                                                         |
| <b>)p</b> 59.94/ <b>576i</b> 50/ <b>576p</b> 50                                       |
| 7, 30, 50, 59.94, 60                                                                  |
|                                                                                       |
| sF, 24, 24sF, 25, 29.97, 30, 50, 59.94, 60                                            |
|                                                                                       |
|                                                                                       |
|                                                                                       |
| 95°F                                                                                  |
| F ~ 122°F                                                                             |
| 25.50 mm / 19" x 5.2" x 1"                                                            |
|                                                                                       |

## 6. Network Control \_

Please download related Windows application from the Marshall website at: http://www.lcdracks.com/monitors/LYNX/M-LYNX-702.php

1. On the monitor, select Menu/Setting and read the IP address.

Note: It is best to connect to the network first then connect power supply. In this way, the monitor will correctly display the IP information. (See Menu/Setting screen below.)

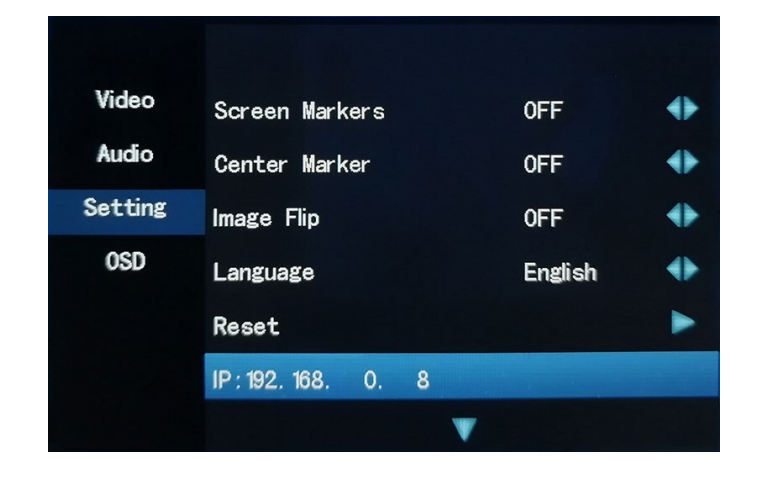

• Open the application you have downloaded, Then, Input: User / Password, Click Log In.

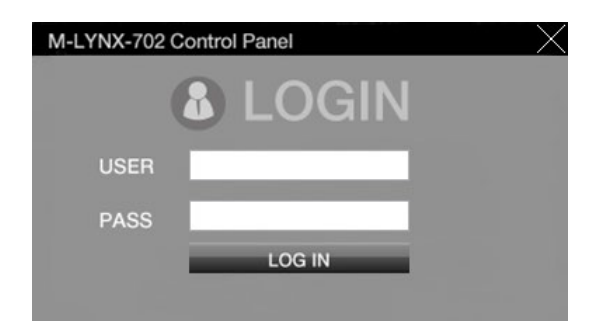

**Continued on Next Page** 

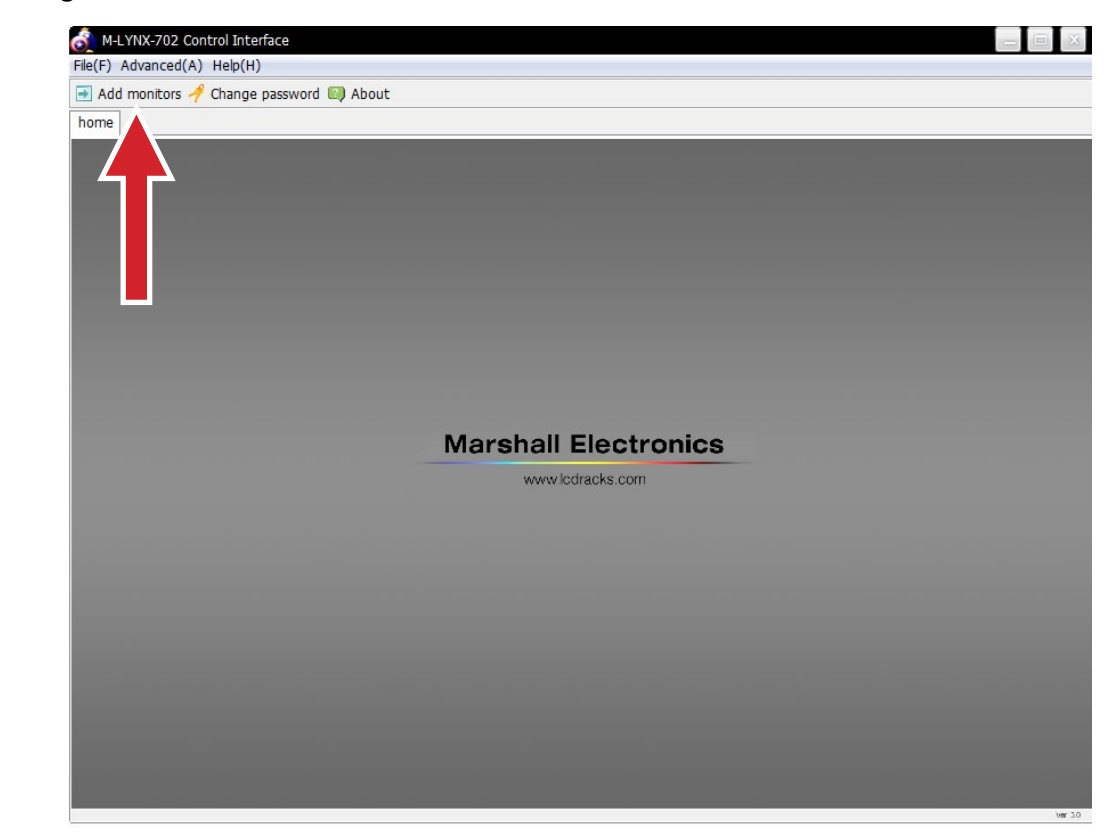

2. Input IP address shown in the monitor Menu under "Setting" option, then click connect.

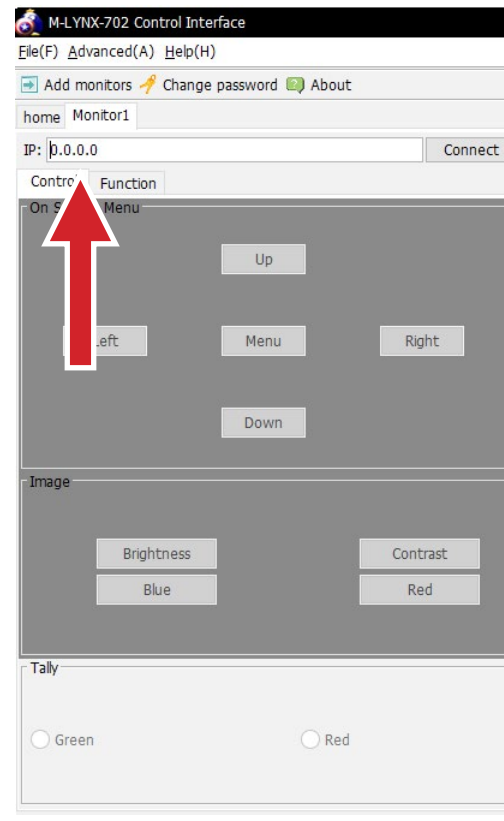

• After login, Click: Add monitors.

| Disconnect S | Screen: 1 🗸         | Name: |                     | Modify |
|--------------|---------------------|-------|---------------------|--------|
| Input<br>HD  | IMC                 | I     | SDI                 |        |
|              | Gaturation<br>Green |       | Sharpness<br>Volume |        |
| O Yellow     |                     | Off   |                     |        |

• Select Screen 1 (left) or Screen 2 (right).

| of M-LYNX-702 Control Interf  | face                  |         |                |                     |                |                     |        |
|-------------------------------|-----------------------|---------|----------------|---------------------|----------------|---------------------|--------|
| File(F) Advanced(A) Help(H)   |                       |         |                |                     |                |                     |        |
| 📑 Add monitors 🥖 Change p     | bassword 💷 About      |         |                |                     |                |                     |        |
| home Monitor1 Monitor2        |                       |         |                |                     |                |                     |        |
| IP: 192.168.1.100             |                       | Connect | Disconnect     | Screen: 1 👻         | Name: MARSHALL |                     | Modify |
| Control Function              |                       |         |                |                     |                |                     |        |
| - On Screen Menu              | Up<br>Menu Ri<br>Down | ght     | Input          | ндмі                |                | SDI                 |        |
| - Image<br>Brightness<br>Blue | Con                   | trast d |                | Saturation<br>Green | [              | Sharpness<br>Volume |        |
| ⊂ Tally<br>⊚ Green            | © Red                 |         | © Yellow       |                     | Off            |                     |        |
| Operation Command: Menu       |                       |         | Connection Sta | tus:                | connect: 192.  | 168.1.100           |        |

• Then, select Control to operate basic menu settings.

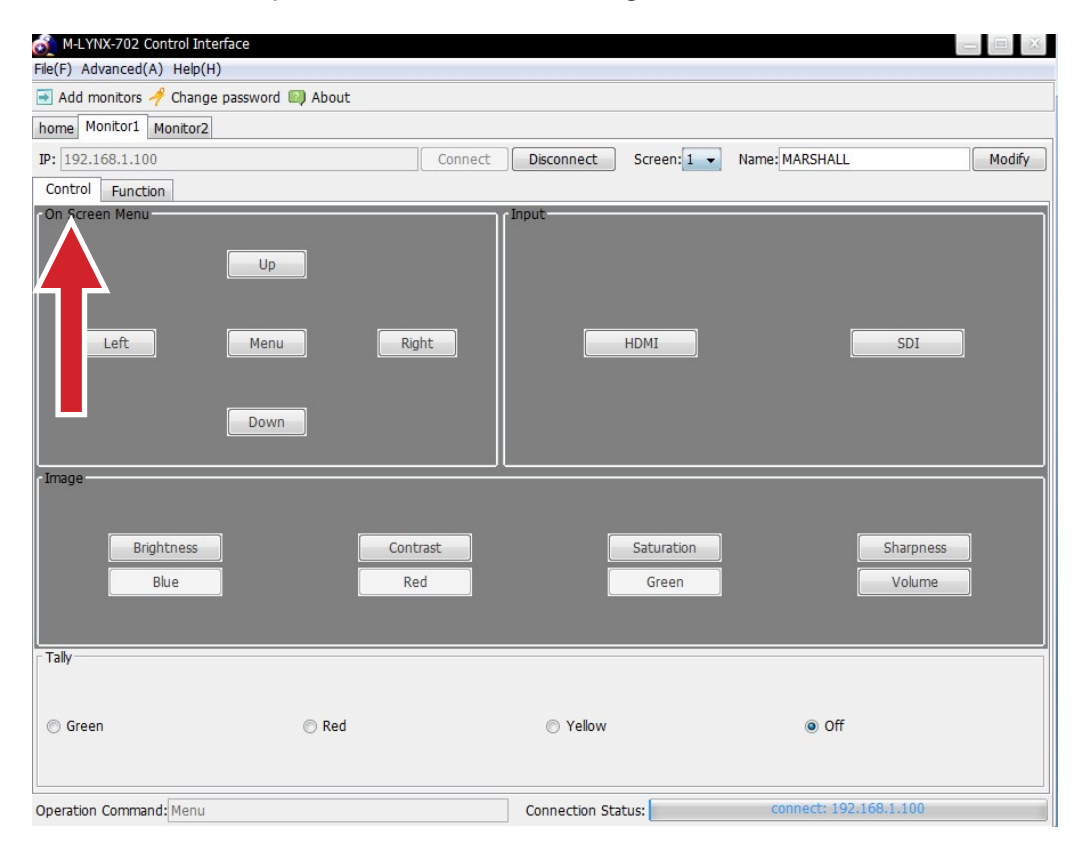

| \land M-LYNX-702 | 2 Control Int       | erface          |          |          |
|------------------|---------------------|-----------------|----------|----------|
| Eile(F) Advance  | d(A) <u>H</u> elp(H | H)              |          |          |
| Add monitor      | s 🥠 Chang           | e password 🗐 Ab | out      |          |
| home Monitor     | 1                   |                 |          |          |
| IP: 0.0.0.0      |                     |                 |          | Connee   |
| Control Fun      | ction               |                 |          |          |
| Color Temp       | 0 6500К             | O 7300k         | 0 9300К  | Pic.Mo   |
| - Image<br>○ H_' | 0+                  | ł Flip 🔿 V      | Flip (   | Off      |
| Aspect Ratio     |                     |                 |          |          |
| 🔘 Full           | O 4:3               | O 16:9          | <u> </u> |          |
| ScanMode         |                     |                 |          |          |
| O Standard       |                     | OverScan        | Ou       | InderSca |
| Screen Marker    | 5                   |                 |          |          |
| 0 80%            | 0 85%               | 0 90%           | 93%      | 09       |
|                  |                     |                 |          |          |

• Or, select Function then click on the desired choices. The monitor will immediately respond.

|                 |          |              |           |              | _ = ×         |
|-----------------|----------|--------------|-----------|--------------|---------------|
|                 | Disconne | ct Screen: 1 | V Name:   |              | Modify        |
| -               |          |              |           | Center Marke | er            |
|                 | O Vivid  | O Standard   | 🔘 Soft    | On           | O off         |
|                 | Check Fi | eld          |           |              |               |
|                 | ◯ Red    | O Green      | O Blue    | O Mono       | O off         |
| Zo              | om1      | O Zoom2      | O Panorar | ma O P       | ixel to Pixel |
|                 |          | H_Vdelay     |           |              |               |
|                 |          | Off          | ⊖ H/V     | ○v           | Он            |
|                 |          | Languag      | je        |              |               |
| % Off Off Engli |          |              | lish      | C Espanol    |               |

## Warranty \_

Marshall Electronics warranties to the first consumer that this device will, under normal use, be free from defects in workmanship and materials, when received in its original container, for a period of two years from the purchase date. This warranty is extended to the first consumer only, and proof of purchase is necessary to honor the warranty. If there is no proof of purchase provided with a warranty claim, Marshall Electronics reserves the right not to honor the warranty set forth above. Therefore, labor and parts may be charged to the consumer. This warranty does not apply to the product exterior or cosmetics. Misuse, abnormal handling, alterations or modifications in design or construction void this warranty. No sales personnel of the seller or any other person is authorized to make any warranties other than those described above, or to extend the duration of any warranties on behalf of Marshall Electronics, beyond the time period described above.

Due to constant effort to improve products and product features, specifications may change without notice.

# Marshall

20608 Madrona Avenue, Torrance, CA 90503 Tel: (800) 800-6608 / (310) 333-0606 • Fax: 310-333-0688

#### www.marshall-usa.com

support@marshall-usa.com